## How to subscribe to the EPPO mailing lists and newsletters via the EPPO Global Database? - Guidelines -

### Contents

- <u>Register on the EPPO Global Database (new user)</u>
- Login (already registered user)
- <u>Necessary tools are in your dashboard: select the mailing lists</u> <u>and newsletters you are interested in</u>
- How to unsubscribe?
- How to modify your email address?

In order to subscribe to one or more of the free EPPO mailing lists and newsletters via the EPPO Global Database, the first step is to become a **registered user** of the database (**free and simple procedure**). Once you have created your account, you will just have to login when returning to Global Database and subscribe to the EPPO mailing lists and newsletters you are interested in.

#### **Register on the EPPO Global Database (new user)**

In order to register, please follow the following steps:

- Click on the 'register' button on the top right of the Database home screen.

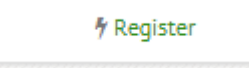

- In the new page, please enter your details in the relevant fields.

|               | 🚖 Reg                    | uire |
|---------------|--------------------------|------|
| About you     |                          |      |
| Full name     | *                        |      |
| Institute     |                          |      |
| Account       |                          |      |
| Email         | *                        |      |
| Password      | *                        |      |
| Confirm the   | *                        |      |
| password      |                          |      |
| Security code |                          |      |
|               | Je ne suis pas un robot  | A,   |
|               | Register                 |      |
|               | Already have an account? |      |

- Once you have finished entering your personal details and password, simply click on the green 'register' button. You are now registered and will access the homepage associated with your profile (dashboard).

#### Login (already registered user)

You have already registered on EPPO Global Database:

- click on the 'login' button on the top right of the Database home screen

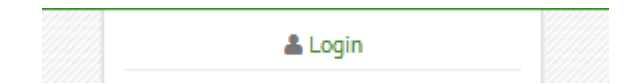

- enter your email and password (if you wish, tick the box 'Remember my credentials' to be recognized automatically at your next visit).

| Email    | Email                         |
|----------|-------------------------------|
| Password | Password                      |
|          | Remember my credentials Login |
|          | Don't have an account?        |

If you have lost your password, click on 'Forgot password?' to receive an email with a link allowing you to reset your password.

# Necessary tools are in your dashboard: select the mailing lists and newsletters you are interested in

On your dashboard, select one or more of the EPPO mailing lists and newsletters you would like to receive in your mail box.

| 🖤 Database                                                                                                    |                                            |
|----------------------------------------------------------------------------------------------------|--------------------------------------------|
| Home Standards - Photos - Reporting Service Explore by -                                                                                                |                                            |
| Dashboard                                                                                                    |                                            |
| Last consulted pages                                                                                                    | 👗 About me                                 |
| You will find here the last pages that you have consulted.                                                                                              | Full name: Anne-Sophie ROY                 |
| Help us to collect photos                                                                                                    | Email: annie@eppo.int                      |
| To propose new photos on pests, diseases and invasive                                                                                                   | Institute: EPPU                            |
| alien plants, you can use our simple and quick photo Read the practical guide (P                                                                        | ЭР)                                        |
| uploading tool.                                                                                                    | 🔎 My account                               |
| Request new EPPO codes                                                                                                    | • Change my email                          |
| The creation of new EPPO codes for plants, pests and pathogens that are currently                                                                       | Change my password                         |
| for the creation of one or more codes (i.e. batches of 1,5,10,20 etc.) and then use an                                                                  | Change my personal information             |
| online form to send your request for new codes to the EPPO Secretariat. Once your codes have been created, you will be automatically informed by email. |                                            |
| You do not have sufficient credits to requests new EPPO Codes.                                                                                          |                                            |
| Buy credits / view invoices View my requests                                                                                                    | Newsletters                                |
|                                                                                                    | EPPO Standards 0                           |
| Online tools                                                                                                    | EPPO Reporting Service (English) 6         |
| Evrel Quirk search                                                                                                    | Service d'Information OEPP<br>(français) 6 |
|                                                                                                    | EPPO Codes 🕄                               |
|                                                                                                    | Save                                       |
|                                                                                                    |                                            |

**EPPO Standards:** you will receive messages when new or revised EPPO Standards are published (up to 3 times a year).

**EPPO Reporting Service:** you will receive every month in your mailbox the EPPO Reporting Service which contains news in plant quarantine (English version - PDF file).

**Service d'Information OEPP:** vous recevrez tous les mois dans votre boite de courrier électronique le Service d'Information OEPP (version française – fichier PDF) qui contient des actualités sur la quarantaine végétale.

**EPPO Codes Monthly Newsletter:** you will receive every month in your mailbox a summary of the main changes that have been made to the EPPO Codes (creation and deactivation of codes).

Cancel

#### How to unsubscribe?

To unsubscribe to any of the EPPO mailing lists and newsletters, untick the appropriate box(es).

#### How to modify your email address?

At any time, you can modify your email in your dashboard (see 'My account').

| Dashboard                                                                                                    |                                                                                                    |                                                                                                    |
|----------------------------------------------------------------------------------------------------|----------------------------------------------------------------------------------------------------|----------------------------------------------------------------------------------------------------|
| 2 Last consulted pages                                                                                                    |                                                                                                    | About me                                                                                                    |
| You will find here the last pages that you h                                                                                                    | ave consulted.                                                                                                    | Full name: Anne-Sophie ROY                                                                                                    |
| O Help us to collect photos                                                                                                    |                                                                                                    | Email: annie@eppo.int                                                                                                    |
| To propose new photos on pests, diseases a                                                                                                    | and invasive View my submitted photo                                                                                                    | institute: EPPO                                                                                                    |
| alien plants, you can use our simple and qu<br>uploading tool.                                                                                                    | lick photo<br>Read the practical guide (PDF                                                                                                    |                                                                                                    |
| _                                                                                                    |                                                                                                    | Je My account                                                                                                    |
| Request new EPPO codes                                                                                                    |                                                                                                    | Change my email                                                                                                    |
|                                                                                                    |                                                                                                    |                                                                                                    |
| The creation of new EPPO codes for plants<br>missing in the database is subject to fees                                                                                                    | 5, pests and pathogens that are currently<br>(50 euros per code). You can buy here credits                                                                                                    | Change my password                                                                                                    |
| I he creation of new EPPO codes for plants<br>missing in the database is subject to fees<br>for the creation of one or more codes (i.e.                                                                                                    | s, pests and pathogens that are currently<br>(50 euros per code). You can buy here credits<br>batches of 1,5,10,20 etc.) and then use an                                                                                                    | <ul> <li>Change my password</li> <li>Change my personal information</li> </ul>                                                                                                    |
| The creation of new EPPO codes for plant:<br>missing in the database is subject to fees<br>for the creation of one or more codes (i.e.<br>online form to send your request for new<br>codes have been created, you will be auto                                                                                                    | s, pests and pathogens that are currently<br>(50 euros per code). You can buy here credits<br>batches of 1,5,10,20 etc.) and then use an<br>codes to the EPPO Secretariat. Once your<br>matically informed by email.                         | <ul> <li>Change my password</li> <li>Change my personal information</li> </ul>                                                                                                    |
| The creation of new EPPO codes for plant<br>missing in the database is subject to fees<br>for the creation of one or more codes (i.e.<br>online form to send your request for new i<br>codes have been created, you will be auto<br>You do not have sufficient credits to requests new                                                                                        | s, pests and pathogens that are currently<br>(50 euros per code). You can buy here credits<br>batches of 1,5,10,20 etc.) and then use an<br>codes to the EPPO Secretariat. Once your<br>matically informed by email.<br>(EPPO Codes.         | Change my password     Change my personal information                                                                                                    |
| The creation of new EPPO codes for plant:<br>missing in the database is subject to fees i<br>for the creation of one or more codes (i.e.<br>online form to send your request for new<br>codes have been created, you will be auto<br>You do not have sufficient credits to requests new<br>Buy credits / view invoices View my reque                                          | s, pests and pathogens that are currently<br>(50 euros per code). You can buy here credits<br>batches of 1,5,10,20 etc.) and then use an<br>codes to the EPPO Secretariat. Once your<br>matically informed by email.<br>FEPPO Codes.<br>ests | <ul> <li>Change my password</li> <li>Change my personal information</li> <li>Mewsletters</li> </ul>                                                                                                    |
| The creation of new EPPO codes for plant:<br>missing in the database is subject to fees i<br>for the creation of one or more codes (i.e.<br>online form to send your request for new<br>codes have been created, you will be auto<br>You do not have sufficient credits to requests new<br>Buy credits / view involces View my reque                                          | s, pests and pathogens that are currently<br>(50 euros per code). You can buy here credits<br>batches of 1,5,10,20 etc.) and then use an<br>codes to the EPPO Secretariat. Once your<br>matically informed by email.<br>rEPPO Codes.         | <ul> <li>Change my password</li> <li>Change my personal information</li> <li>Mewsletters</li> <li>EPPO Standards ()</li> </ul>                                                                                                    |
| The creation of new EPPO codes for plant:<br>missing in the database is subject to fees<br>for the creation of one or more codes (i.e.<br>online form to send your request for new<br>codes have been created, you will be auto<br>You do not have sufficient credits to requests new<br>Buy credits / view invoices View my reque<br>Online tools                            | s, pests and pathogens that are currently<br>(50 euros per code). You can buy here credits<br>batches of 1,5,10,20 etc.) and then use an<br>codes to the EPPO Secretariat. Once your<br>matically informed by email.<br>rEPPO Codes.         | <ul> <li>Change my password</li> <li>Change my personal information</li> <li>Mewsletters</li> <li>EPPO Standards ()</li> <li>EPPO Reporting Service (English) ()</li> </ul>                                                                                        |
| The creation of new EPPO codes for plant:<br>missing in the database is subject to fees<br>for the creation of one or more codes (i.e.<br>online form to send your request for new<br>codes have been created, you will be auto<br>You do not have sufficient credits to requests new<br>Buy credits / view invoices View my reque<br>Online tools<br>ExceL Quick search      | s, pests and pathogens that are currently<br>(50 euros per code). You can buy here credits<br>batches of 1,5,10,20 etc.) and then use an<br>codes to the EPPO Secretariat. Once your<br>matically informed by email.                         | <ul> <li>Change my password</li> <li>Change my personal information</li> <li>Mewsletters</li> <li>EPPO Standards •</li> <li>EPPO Reporting Service (English) •</li> <li>Service d'Information OEPP<br/>(français) •</li> </ul>                                     |
| The creation of new EPPO codes for plants<br>missing in the database is subject to fees<br>for the creation of one or more codes (i.e.<br>online form to send your request for new ic<br>codes have been created, you will be auto<br>You do not have sufficient credits to requests new<br>Buy credits / view invoices View my reque<br>Online tools<br>ExceL. Quick search  | s, pests and pathogens that are currently<br>(50 euros per code). You can buy here credits<br>batches of 1,5,10,20 etc.) and then use an<br>codes to the EPPO Secretariat. Once your<br>matically informed by email.<br>rEPPO Codes.         | <ul> <li>Change my password</li> <li>Change my personal information</li> <li>Mewsletters</li> <li>EPPO Standards •</li> <li>EPPO Reporting Service (English) •</li> <li>Service d'Information OEPP<br/>(français) •</li> <li>EPPO Codes •</li> </ul>               |
| The creation of new EPPO codes for plants<br>missing in the database is subject to fees<br>for the creation of one or more codes (i.e.<br>online form to send your request for new of<br>codes have been created, you will be auto<br>You do not have sufficient credits to requests new<br>Buy credits / view invoices View my reque<br>Online tools<br>Excel. Quick search. | s, pests and pathogens that are currently<br>(50 euros per code). You can buy here credits<br>batches of 1,5,10,20 etc.) and then use an<br>codes to the EPPO Secretariat. Once your<br>matically informed by email.<br>EPPO Codes.          | <ul> <li>Change my password</li> <li>Change my personal information</li> <li>Mewsletters</li> <li>EPPO Standards •</li> <li>EPPO Reporting Service (English) •</li> <li>Service d'Information OEPP<br/>(français) •</li> <li>EPPO Codes •</li> </ul>               |
| The creation of new EPPO codes for plant:<br>missing in the database is subject to fees i<br>for the creation of one or more codes (i.e.<br>online form to send your request for new<br>codes have been created, you will be auto<br>You do not have sufficient credits to request new<br>Buy credits / view invoices View my reque<br>Online tools<br>ExceL.: Quick search   | s, pests and pathogens that are currently<br>(50 euros per code). You can buy here credits<br>batches of 1,5,10,20 etc.) and then use an<br>codes to the EPPO Secretariat. Once your<br>matically informed by email.<br><u>PPPO Codes</u> .  | <ul> <li>Change my password</li> <li>Change my personal information</li> <li>Newsletters</li> <li>EPPO Standards ()</li> <li>EPPO Reporting Service (English) ()</li> <li>Service d'Information OEPP<br/>(français) ()</li> <li>EPPO Codes ()</li> </ul>           |
| The creation of new EPPO codes for plant:<br>missing in the database is subject to fees<br>for the creation of one or more codes (i.e.<br>online form to send your request for new of<br>codes have been created, you will be auto<br>You do not have sufficient credits to requests new<br>Buy credits / view invoices View my reque<br>Online tools<br>Excel Quick search   | s, pests and pathogens that are currently<br>(50 euros per code). You can buy here credits<br>batches of 1,5,10,20 etc.) and then use an<br>codes to the EPPO Secretariat. Once your<br>matically informed by email.                         | <ul> <li>Change my password</li> <li>Change my personal information</li> <li>Newsletters</li> <li>EPPO Standards ()</li> <li>EPPO Reporting Service (English) ()</li> <li>Service d'Information OEPP<br/>(français) ()</li> <li>EPPO Codes ()</li> </ul>           |
| The creation of new EPPO codes for plants<br>missing in the database is subject to fees<br>for the creation of one or more codes (i.e.<br>online form to send your request for new ic<br>codes have been created, you will be auto<br>You do not have sufficient credits to requests new<br>Buy credits /view invoices View my reque<br>Online tools<br>ExcelQuick search     | s, pests and pathogens that are currently<br>(50 euros per code). You can buy here credits<br>batches of 1,5,10,20 etc.) and then use an<br>codes to the EPPO Secretariat. Once your<br>matically informed by email.<br>/EPPO Codes.         | <ul> <li>Change my password</li> <li>Change my personal information</li> <li>Newsletters</li> <li>EPPO Standards •</li> <li>EPPO Reporting Service (English) •</li> <li>Service d'Information OEPP<br/>(français) •</li> <li>EPPO Codes •</li> <li>Save</li> </ul> |

If you encounter difficulties in subscribing to the EPPO mailing lists and newsletters, contact Anne-Sophie Roy (EPPO Information Manager): <u>roy@eppo.int</u>